## Completing the Agency Defined Form: NEH Individual Acceptance Form

1. From the eGMS Reach Home Page, navigate to your NEH offer.

| elcome to eGMS Reach.<br>u are a panelist, select your panel under <b>My Panels</b> . This will allow you to accee<br>u are a grantee, select your grant under <b>My Awards</b> . This will allow you to uploa<br>act NEH staff.<br>pdate your name, contact information, or subscriptions, hover over your name is | as the applications you are reviewing.<br>Id reports; submit information about books or othe<br>n the banner above and select <b>My information</b> .                                                                                                    | r products of your grant; submit change n                                                                                                    | equests; or                                                                                                    |
|----------------------------------------------------------------------------------------------------|----------------------------------------------------------------------------------------------------|----------------------------------------------------------------------------------------------------|----------------------------------------------------------------------------------------------------|
| XMS Reach sends official notifications to the email address associated with you<br>theritication, Reporting, and Conformance (( <u>DMARC</u> ). If you forward messages<br>nerefore we recommend that you do not enable auto-forwarding on accounts w<br>ur email address for which you are still responsible.      | ur accourt. Protections against spoofing and phisi<br>to other addresses, this may cause eGMS messag<br>hich receive eGMS notifications. If you do so, you r                                                                                                    | ing are provided by Domain-based Meass<br>es to be flagged as illegitlimate and reject<br>nay miss important official communicatio                                                                                                    | ige<br>ed.<br>ons sent to                                                                                                    |
| oners                                                                                                    |                                                                                                    |                                                                                                    | Despapes                                                                                                    |
| Details                                                                                                    | Grants.gov Opportunity                                                                                                    | Status                                                                                                    | Deadline                                                                                                    |
| Test Application<br>University of Maryland, College Park<br>FEL-279712<br>Beth P. Stewart (Applicant/Recipient)                                                                                                    | Fellowships<br>Deadline: 4/10/2019                                                                                                    | This offer is ready to be viewed<br>and accepted or declined.                                                                                                    | 11/20/2020                                                                                                    |
|                                                                                                    | u are a panelist, select your panel under <b>My Panels</b> . This will allow you to accee<br>are a grantee, select your grant under <b>My Awards</b> . This will allow you to uploa<br>act NEH staff.<br>pdate your name, contact information, or subscriptions, hover over your name i<br>MS Reach sends official notifications to the email address associated with yo<br>theritositon, Reporting, and Conformance ( <u>DMARE). If you forward</u> messages<br>perefore we recommend that you do not enable auto-forwarding on accounts w<br>ur email address for which you are still responsible.<br>Details<br>Test Application<br>University of Maryland, College Park<br>Christopher Sciotto (Submits Performance)<br>Beth P. Stewar((ApplicantRecipient) | u are a panelist, select your panel under <b>My Panels</b> . This will allow you to access the applications you are reviewing.<br>a are a grantee, select your grant under <b>My Awards</b> . This will allow you to upload reports, submit information about books or other<br>act NEH staff.<br>pdate your name, contact information, or subscriptions, hover over your name in the banner above and select <b>My Information</b> .<br>MS Reach aends official notifications to the email address associated with your account. Protections against apporting and Drinki<br>theritation, Reach aends official notifications to the email address associated with your account. Protections against apporting and Drinki<br>theritation, Renormance (DMARD). Hyou forward messages to other addresses, this may cause eCMS messages<br>perfore we recommend that you do not enable auto-forwarding on accounts which receive eGMS notifications. If you do so, you nur email address for which you are still responsible.<br><b>Defails</b><br>Test Application<br>University of Maryland, College Park<br>Christopher Sciotto (Submits Performance)<br>Beth P. Steward (Application/Recipient)<br>Beth P. Steward (Application/Recipient) | u are a panelist, select your panel under <b>Ny Panels</b> . This will allow you to access the applications you are reviewing.<br>u are a grantee, select your grant under <b>My Awards</b> . This will allow you to upload reports, submit information about books or other products of your grant, submit ichange re<br>act NEH staff.<br>pdate your name, contact information, or subscriptions, hover over your name in the banner above and select <b>My Information</b> .<br>MS Reach aends official roofficiations to the email address associated with your account. Protections against aporting and philabing are provided by Domain-based Messa<br>theritation, formation, or subscriptions, hover over your name in the banner above and select <b>My Information</b> .<br>MS Reach aends official roofficiations to the email address associated with your account. Protections against aporting and Drafesse to be flagged as illegitimate and reject<br>service we recommend that you do not enable auto-forwarding on accounts which receive eGMS notifications. If you do so, you may miss important official communication<br>urre real address for which you are still responsible.<br><b>Details</b><br><b>Details</b><br><b>Details</b><br><b>Test Application</b><br><b>University of Maryland, College Park</b><br>Christopher Scotto (Submits Performance)<br>Beth P. Streward (Application Receipted)<br><b>Details</b><br><b>Fellowships</b><br>Details Performance)<br><b>Details</b><br><b>Control Tree Scotto (Submits Performance)</b><br><b>Beth P. Streward (Application Receipted)</b><br><b>Details</b><br><b>Details</b><br><b>Deta</b> |

2. Once you are viewing "My Offer," click on the Forms & Reports tab at the top of the page.

| <ul> <li>My Offers</li> </ul>                                                                                                    | Instructions Documents | Forms & Reports Accept/Decline Messa                                                                                                    | iges                             |                      |  |  |  |
|----------------------------------------------------------------------------------------------------|------------------------|----------------------------------------------------------------------------------------------------|----------------------------------|----------------------|--|--|--|
| FEL-279712, Test Application                                                                                                    | Offer Information      |                                                                                                    |                                  |                      |  |  |  |
| Complete the forms listed below.  • Offer Forms                                                                                                    | My Offer: FEL-2        | 79712<br>and accepted or declined. Review the instruction                                                                                                    | is below for more information ab | out what to do next. |  |  |  |
| <ul> <li>FEL-279712, Test Application</li> </ul>                                                                                                    |                        | •                                                                                                    |                                  |                      |  |  |  |
|                                                                                                    | Institutions           | University of Maryland, College Park (0                                                                                                    | College Park, MD) (Sponsoring Ir | nstitution)          |  |  |  |
| NEH Individual Programs Acceptance Form<br>(Duo: 4/15/2021)                                                                                                    | Title                  | Test Application                                                                                                    |                                  |                      |  |  |  |
| (Due. 4/13/2021)                                                                                                    | Participants           | Christopher Sciotto (Submits Performa<br>Beth P. Stewart (Applicant/Recipient)                                                                                             | nce)                             |                      |  |  |  |
| OWAL ENDOW                                                                                                    | Division               | Research Programs                                                                                                    |                                  |                      |  |  |  |
| ENDOWMENT<br>FOR THE                                                                                                    | Grants.gov Competition | Fellowships Police of Funding Opportunity ("Guidelines")                                                                                                    |                                  |                      |  |  |  |
| hUMANITIES<br>he National Endowment for the Humanities understands that<br>10VID-19 may impact your funded project as activities are<br>ostponed or cancelled. Please contact your program officer<br>ad cracts management needialist through of UM Book nee use | Agency Contacts        | The best way to contact staff members is by sending a message using the <b>Messages</b> tab.<br>Grants Management Specialist<br>Christopher Sciotto<br>Phone: 202-606-8217 |                                  |                      |  |  |  |
| an help you explore options such as extensions, budget                                                                                                    | Award Period           | 9/1/2020 - 5/31/2021                                                                                                    |                                  |                      |  |  |  |
| evisions, and scope changes. NEH program and grants                                                                                                    |                        | Offer Date                                                                                                    | 11/24/2020                       |                      |  |  |  |
| exibility within our governing authorities. It is important to                                                                                                    |                        | Offer Expiration Date                                                                                                    | 11/20/2020                       |                      |  |  |  |
| ote that the NEH Office of Grant Management is the only                                                                                                    |                        | Outright Amount                                                                                                    | \$0.00                           |                      |  |  |  |
| ther terms and conditions of your award, and they will do so                                                                                                    |                        | Match Offer Expiration Date                                                                                                    |                                  |                      |  |  |  |
| rough eGMS Reach.                                                                                                    | Details                | Match Amount                                                                                                    | \$0.00                           |                      |  |  |  |
| or more information regarding COVID-19, please visit the                                                                                                    |                        | Gift Amount                                                                                                    | \$0.00                           |                      |  |  |  |
| rebsite for the Center for Disease Control (CDC).                                                                                                    |                        | Match Ratio                                                                                                    | 1:1                              |                      |  |  |  |
|                                                                                                    |                        | Total Amount                                                                                                    | \$0.00                           |                      |  |  |  |
|                                                                                                    | Notices                | View SAM Registration                                                                                                    |                                  |                      |  |  |  |

3. Click on the "Select Action" drop menu and select "Edit Form." You will see the form's name and due date listed to the right. Keep in mind you must submit your acceptance form by the date shown here and in your offer letter OR at least 1 week prior to your desired start date,

| an help you explore options such as extensions, budget                                                              | Award Netiod                                        |   | 9/1/2020  | J - 5/31/2021                    |            |                   |            |                 |            |
|----------------------------------------------------------------------------------------------------|-----------------------------------------------------|---|-----------|----------------------------------|------------|-------------------|------------|-----------------|------------|
| visions, and scope changes. NEH program and grants<br>anagement staff will work together to provide maximum         |                                                     |   | Offer D   | ate                              | 11/24/2020 |                   |            |                 |            |
| exibility within our governing authorities. It is important to                                                      |                                                     |   | Offer E   | xpiration Date                   | 11/20/2020 |                   |            |                 |            |
| ote that the NEH Office of Grant Management is the only<br>ffice authorized to change the funding scope duration or |                                                     |   | Outrigh   | t Amount                         | \$0.00     |                   |            |                 |            |
| her terms and conditions of your award, and they will do so                                                         | Dotails                                             |   | Match (   | Offer Expiration Date            |            |                   |            |                 |            |
| rough eGMS Reach.                                                                                                   | Details                                             |   | Match A   | Amount                           | \$0.00     |                   |            |                 |            |
| r more information regarding COVID-19, please visit the                                                             |                                                     |   | Gift Am   | ount                             | \$0.00     |                   |            |                 |            |
| bsite for the Center for Disease Control (CDC).                                                                     |                                                     |   | Match F   | Ratio                            | 1.1        |                   |            |                 |            |
|                                                                                                    |                                                     |   | Total Ar  | mount                            | \$0.00     |                   |            |                 |            |
|                                                                                                    | Notices                                             |   | View S    | SAM Registration                 |            |                   |            |                 |            |
|                                                                                                    |                                                     |   | Required? | Campaign/Form                    |            | Availability Date | Due Date - | Submission Date | Submission |
|                                                                                                    | Actions                                             |   |           |                                  |            |                   |            |                 |            |
|                                                                                                    | Actions<br>Select Action                            |   | 2         | NEH Individual Programs Acceptar | nce Form   |                   | 4/15/2021  |                 |            |
|                                                                                                    | Actions Select Action                               | • | 2         | NEH Individual Programs Acceptar | nce Form   |                   | 4/15/2021  |                 |            |
|                                                                                                    | Actions Select Action City Edit Form                | • | 2         | NEH Individual Programs Acceptar | nce Form   |                   | 4/15/2021  | _               |            |
|                                                                                                    | Actions<br>Select Action                            | • | 2         | NEH Individual Programs Acceptar | nce Form   |                   | 4/15/2021  | _               |            |
|                                                                                                    | Actions<br>Select Action                            |   | 2         | NEH Individual Programs Acceptar | nce Form   |                   | 4/15/2021  |                 |            |
|                                                                                                    | Actions Select Action Celt Form Celt Form View Form | • |           | NEH Individual Programs Accepta  | nce Form   |                   | 4/15/2021  |                 |            |
|                                                                                                    | Actions Select Action Celt Form Celt Form View Form |   |           | NEH Individual Programs Accepta  | nce Form   |                   | 4/15/2021  |                 |            |

NEH Privacy Policy

4. Complete the first tab "Contact Info." Your Social Security Number will be encrypted. Enter N/A for any unused telephone number fields. Click "Save and Continue."

| Social Security Numbe                               |                                                             |                           |                                           |                      |                                          |                |
|-----------------------------------------------------|-------------------------------------------------------------|---------------------------|-------------------------------------------|----------------------|------------------------------------------|----------------|
| Provide your personal S<br>This information is encr | •<br>ocial Security Number or Tax<br>ypted upon submission. | ID Number, even if you wi | II elect to have the award routed through | your institution. We | e cannot accept the EIN for your employi | ng institutior |
| Mailing Address                                     |                                                             |                           |                                           |                      |                                          |                |
| Provide your mailing ad                             | dress. Click the button label                               | ed "Save" on the far righ | t once you have entered your mailing a    | ddress information   | Provide only one address.                |                |
| Street Address 1                                    | Street Address 2                                            | City                      | State                                     | Zip                  | Country                                  |                |
| Enter data and click <b>Sa</b>                      | <b>ve</b> at the end of the row to sav                      | ve and insert a new empty | / row.                                    |                      |                                          | -11            |
|                                                     |                                                             |                           | Select a value 🔻                          |                      | Select a value 🔻                         | Save           |
| Office Phone                                        |                                                             |                           |                                           |                      |                                          |                |
|                                                     |                                                             |                           |                                           |                      |                                          |                |
|                                                     |                                                             |                           |                                           |                      |                                          |                |
| Home Phone                                          |                                                             |                           |                                           |                      |                                          |                |
|                                                     |                                                             |                           |                                           |                      |                                          |                |
|                                                     |                                                             |                           |                                           |                      |                                          |                |
| Cell Phone                                          |                                                             |                           |                                           |                      |                                          |                |
|                                                     |                                                             |                           |                                           |                      |                                          |                |
|                                                     |                                                             |                           |                                           |                      |                                          |                |
| Email Address                                       |                                                             |                           |                                           |                      |                                          |                |
|                                                     |                                                             |                           |                                           |                      |                                          |                |
|                                                     |                                                             |                           |                                           |                      |                                          |                |
|                                                     |                                                             |                           |                                           |                      |                                          |                |

5. In the "Award Period" tab, begin by selecting the appropriate prefix. Confirm that your FAIN prefix matches that on your offer letter and in eGMS Reach.

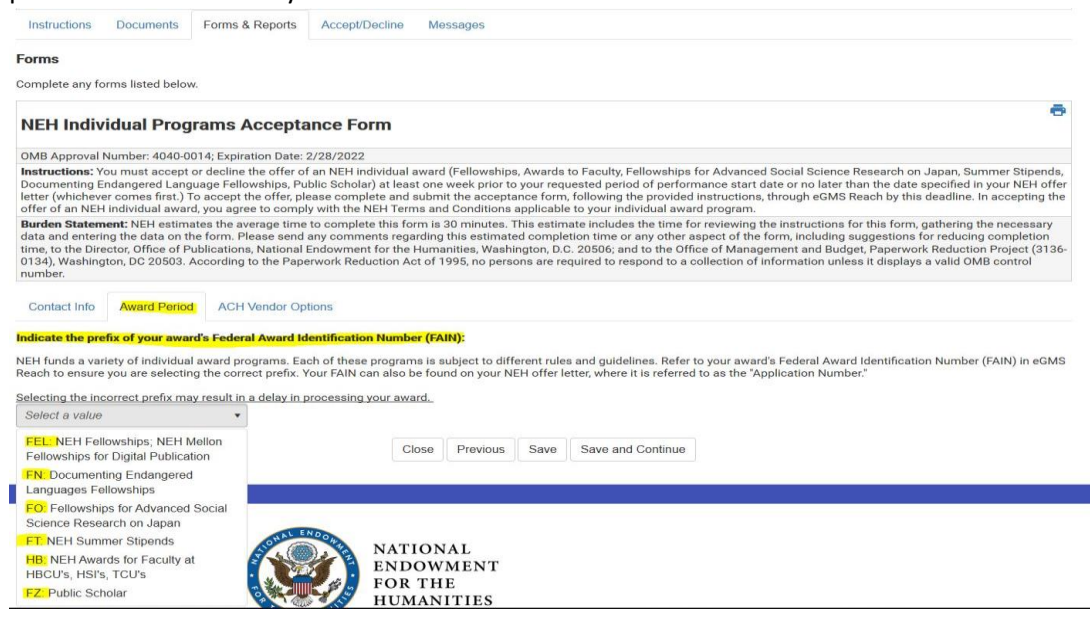

6. Indicate your desired period of performance. If you select the prefix FEL, FO, or FT, you must have a **full-time, continuous** period of performance. Provide your desired start and end dates.

| Contact Info                        | Award Period                               | ACH Vendor Options                                                              |                             |                                 |                     |                                                    |                                                                                                   |      |
|-------------------------------------|--------------------------------------------|---------------------------------------------------------------------------------|-----------------------------|---------------------------------|---------------------|----------------------------------------------------|---------------------------------------------------------------------------------------------------|------|
| Indicate the pre                    | fix of your award                          | Federal Award Identification Numb                                               | er <mark>(FAIN)</mark> :    |                                 |                     |                                                    |                                                                                                   |      |
| NEH funds a var<br>Reach to ensure  | iety of individual a<br>you are selecting  | ward programs. Each of these program<br>he correct prefix. Your FAIN can also   | ns is subjec<br>be found on | t to different<br>your NEH of   | t rules<br>ffer let | and guidelines. Refer<br>ter, where it is referred | o your award's Federal Award Identification Number (FAIN) in e<br>to as the "Application Number." | eGMS |
| Selecting the inc                   | orrect prefix may i                        | esult in a delay in processing your aw                                          | ard.                        |                                 |                     |                                                    |                                                                                                   |      |
| FEL: NEH Felle                      | owships; NEH Mel                           |                                                                                 |                             |                                 |                     |                                                    |                                                                                                   |      |
| Period of Perfo                     | rmance Start Date                          |                                                                                 |                             |                                 |                     |                                                    |                                                                                                   |      |
| Your award requ                     | ires full-time conti                       | nuous participation. Indicate your des                                          | ired start da               | te. The start                   | date r              | nust fall on the first da                          | y of the month in which the period of performance begins. You                                     | ur   |
| start date may b                    | e different from th                        | at on your application, however the du                                          | ration of yo                | ur period of p                  | perform             | nance may not chang                                |                                                                                                   |      |
|                                     |                                            |                                                                                 |                             |                                 |                     |                                                    |                                                                                                   |      |
| Period of Perfo                     | rmance End Date                            |                                                                                 |                             |                                 |                     |                                                    |                                                                                                   |      |
| Your award requ<br>date may be diff | ires full-time, cont<br>erent from that on | nuous participation. Indicate your des<br>your application, however the duratio | ired end da<br>n of your pe | te. The end d<br>riod of perfor | date m<br>rmanc     | ust fall on the final day<br>e may not change.     | of the month in which the period of performance ends. Your e                                      | and  |
|                                     |                                            |                                                                                 |                             |                                 |                     |                                                    |                                                                                                   |      |
|                                     |                                            | C                                                                               | lose Pre                    | evious Sa                       | ave                 | Save and Continue                                  |                                                                                                   |      |
|                                     |                                            | Ye                                                                              | our form wa                 | s last saved o                  | on 11/              | 24/2020 at 3:32 PM.                                |                                                                                                   |      |

If you received an offer with the prefix HB or FZ, you may divide your period of performance into periods of full or part-time participation. These programs do not permit a period of inactivity. Review the Notice of Funding Opportunity for more information.

The FN program permits a period of inactivity. If you received an offer with the prefix FN, you may divide your period of performance into multiple periods of full-time participation. Review the Notice of Funding Opportunity for more information.

| Instructions                                                                                                    | Documents                                                                                   | Forms & Reports                                                                            | Accept/Decline                                                                                  | Messages                                                                                                    |                                                                                        |                                                                    |                                                                                                    |                                                                                                    |                |
|----------------------------------------------------------------------------------------------------|---------------------------------------------------------------------------------------------|--------------------------------------------------------------------------------------------|-------------------------------------------------------------------------------------------------|----------------------------------------------------------------------------------------------------|----------------------------------------------------------------------------------------|--------------------------------------------------------------------|----------------------------------------------------------------------------------------------------|----------------------------------------------------------------------------------------------------|----------------|
| Forms                                                                                                    |                                                                                             |                                                                                            |                                                                                                 |                                                                                                    |                                                                                        |                                                                    |                                                                                                    |                                                                                                    |                |
| Complete any fe                                                                                                 | orms listed below.                                                                          |                                                                                            |                                                                                                 |                                                                                                    |                                                                                        |                                                                    |                                                                                                    |                                                                                                    |                |
| NEH Indiv                                                                                                    | vidual Progr                                                                                | ams Accept                                                                                 | ance Form                                                                                       |                                                                                                    |                                                                                        |                                                                    |                                                                                                    |                                                                                                    | ē              |
| OMB Approval                                                                                                    | Number: 4040-00                                                                             | 14; Expiration Date:                                                                       | 2/28/2022                                                                                       |                                                                                                    |                                                                                        |                                                                    |                                                                                                    |                                                                                                    |                |
| Instructions: )<br>at least one we<br>instructions, th                                                          | fou must accept o<br>eek prior to your re<br>rough eGMS Read                                | r decline the offer of<br>quested period of p<br>h by this deadline.                       | f an NEH individua<br>ierformance start d<br>in accepting the of                                | award (Fellowships, A<br>late or no later than th<br>fer of an NEH individua                                  | Awards to Faculty,<br>e date specified in<br>al award, you agree                       | Fellowships for<br>your NEH offer<br>to comply with                | or Advanced Social Science R<br>er letter (whichever comes firs<br>ith the NEH Terms and Conditi                                       | search on Japan, Summer Stipends, Documenting Endangered Language Fellowships, Public Sch<br>t) To accept the offer, please complete and submit the acceptance form, following the provided<br>ons applicable to your individual award program.                                                                                  | iolar)         |
| Burden Staten<br>regarding this<br>Management a                                                                 | nent: NEH estimat<br>estimated comple<br>and Budget, Paper                                  | tes the average time<br>tion time or any oth<br>work Reduction Pro                         | to complete this f<br>er aspect of the for<br>ject (3136-0134), V                               | orm is 30 minutes. Thi<br>m, including suggestio<br>Vashington, DC 20503.                                     | is estimate include<br>ons for reducing c<br>According to the                          | es the time for<br>ompletion tim<br>Paperwork Re                   | r reviewing the instructions for<br>e, to the Director, Office of Pub<br>duction Act of 1995, no perso                                 | this form, gathering the necessary data and entering the data on the form. Please send any comm<br>ilications, National Endowment for the Humanities, Washington, D.C. 20506; and to the Office of<br>is are required to respond to a collection of information unless it displays a valid OMB control nun                       | nents<br>mber. |
| Contact Info                                                                                                    | Award Period                                                                                | ACH Vendor O                                                                               | tions                                                                                           |                                                                                                    |                                                                                        |                                                                    |                                                                                                    |                                                                                                    |                |
| Indicate the pro                                                                                                | efix of your award                                                                          | 's Federal Award I                                                                         | dentification Num                                                                               | ber (FAIN):                                                                                                   |                                                                                        |                                                                    |                                                                                                    |                                                                                                    |                |
| NEH funds a va<br>also be found o                                                                               | riety of individual<br>n your NEH offer I                                                   | award programs. Ei<br>etter, where it is ref                                               | ich of these progra<br>erred to as the "App                                                     | ms is subject to differ<br>lication Number."                                                                  | ent rules and guid                                                                     | elines. Refer to                                                   | o your award's Federal Award                                                                                                    | dentification Number (FAIN) in eGMS Reach to ensure you are selecting the correct prefix. Your FA                                                                                                    | UN can         |
| Selecting the in                                                                                                | correct prefix may                                                                          | result in a delay in                                                                       | processing your av                                                                              | vard.                                                                                                    |                                                                                        |                                                                    |                                                                                                    |                                                                                                    |                |
| HB: NEH Awa                                                                                                    | rds for Faculty at                                                                          | H, 💌                                                                                       |                                                                                                 |                                                                                                    |                                                                                        |                                                                    |                                                                                                    |                                                                                                    |                |
| Do you wish to                                                                                                  | divide your proje                                                                           | ct into multiple pe                                                                        | riods of activity?                                                                              |                                                                                                    |                                                                                        |                                                                    |                                                                                                    |                                                                                                    |                |
|                                                                                                    |                                                                                             |                                                                                            |                                                                                                 |                                                                                                    |                                                                                        |                                                                    |                                                                                                    |                                                                                                    |                |
| The HB and FZ                                                                                                   | programs permit                                                                             | the division of the                                                                        | period of perform                                                                               | ance into a mix of pa                                                                                         | rt-time and full-ti                                                                    | me participat                                                      | tion, but do not permit a perio                                                                                                    | d of inactivity. Refer to the Notice of Funding Opportunity for more information.                                                                                                    |                |
| The HB and FZ<br>The FN program                                                                                 | programs permit                                                                             | the division of the                                                                        | period of perform                                                                               | ance into a mix of pa                                                                                         | rt-time and full-ti                                                                    | me participat                                                      | tion, but do not permit a perio                                                                                                    | <mark>d of inactivity.</mark> Refer to the Notice of Funding Opportunity for more information.<br>. Refer to the Notice of Funding Opportunity for more information.                                                                                                    |                |
| The HB and FZ<br>The FN program                                                                                 | programs permit                                                                             | the division of the                                                                        | period of perform<br>of performance in                                                          | nance into a mix of part-time                                                                                 | rt-time and full-ti<br>and full-time part                                              | me participat<br>icipation and                                     | tion, but do not permit a perio<br>permits a period of inactivit                                                                       | <mark>d of inactivity.</mark> Refer to the Notice of Funding Opportunity for more information.<br>. Refer to the Notice of Funding Opportunity for more information.                                                                                                    |                |
| The HB and FZ<br>The FN program                                                                                 | programs permit<br>m permits the div<br>mples:                                              | the division of the                                                                        | period of perform<br>of performance in                                                          | ance into a mix of pa                                                                                         | rt-time and full-ti<br>and full-time part                                              | me participat<br>icipation and                                     | iion, but do not permit a perio<br>permits a period of inactivit                                                                       | <mark>d of inactivity.</mark> Refer to the Notice of Funding Opportunity for more information.<br>. Refer to the Notice of Funding Opportunity for more information.                                                                                                    |                |
| The HB and FZ<br>The FN program<br>A couple of exa<br>A 12 month awa                                            | programs permit<br>m permits the div<br>mples:<br>ard may be divided                        | the division of the<br>ision of the period                                                 | of performance in                                                                               | nance into a mix of part-time<br>to a mix of part-time<br>n, 3 months of inactivi                             | rt-time and full-ti<br>and full-time part                                              | me participat<br>icipation and<br>months of ful                    | tion, but do not permit a perio<br>permits a period of inactivit<br>i time participation for an equi                                   | d of inactivity. Refer to the Notice of Funding Opportunity for more information.<br>. Refer to the Notice of Funding Opportunity for more information.<br>valent of 12 months full time activity over a total of 15 months.                                                                                                    |                |
| The HB and FZ<br>The FN program<br>A couple of exa<br>A 12 month awa<br>A 10 month awa                          | programs permit<br>m permits the div<br>mples:<br>ard may be divided<br>ard may be divided  | the division of the<br>ision of the period<br>d into 4 months of f<br>d into 6 months of f | period of performance in<br>of performance in<br>ull time participatio<br>ull time participatio | n, 3 months of part-time                                                                                      | rt-time and full-ti<br>and full-time part<br>ity, and another 8<br>hs of half time par | me participat<br>icipation and<br>months of ful<br>ticipation, and | tion, but do not permit a perio<br>permits a period of inactivit<br>i time participation for an equi<br>i finally ending with 3 months | d of inactivity. Refer to the Notice of Funding Opportunity for more information.<br>. Refer to the Notice of Funding Opportunity for more information.<br>valent of 12 months full time activity over a total of 15 months.<br>of full time participation for an equivalent of 10 months of full time activity over 11 months.  |                |
| The HB and FZ<br>The FN program<br>A couple of exa<br>A 12 month awa<br>A 10 month awa<br>Select a value        | programs permit<br>m permits the div<br>mples:<br>ard may be divided<br>ard may be divided  | the division of the<br>ision of the period<br>d into 4 months of f<br>d into 6 months of f | period of perform<br>of performance in<br>all time participatio<br>all time participatio        | to a mix of part-time<br>In, 3 months of inactivi<br>In, followed by 2 month                                  | rt-time and full-ti<br>and full-time part<br>ity, and another 8<br>hs of half time par | me participat<br>icipation and<br>months of ful<br>ticipation, and | tion, but do not permit a peri<br>permits a period of inactivit<br>i time participation for an equi<br>f finally ending with 3 months  | d of inactivity. Refer to the Notice of Funding Opportunity for more information.<br>. Refer to the Notice of Funding Opportunity for more information.<br>valent of 12 months full time activity over a total of 15 months.<br>of full time participation for an equivalent of 10 months of full time activity over 11 months.  |                |
| The HB and FZ<br>The FN program<br>A couple of exa<br>A 12 month awa<br>A 10 month awa<br>Select a value<br>Yes | programs permits<br>m permits the div<br>mples:<br>ard may be divided<br>ard may be divided | the division of the<br>ision of the period<br>d into 4 months of f<br>d into 6 months of f | period of perform<br>of performance in<br>all time participation<br>all time participation      | nance into a mix of part-time<br>to a mix of part-time<br>In, 3 months of inactivi<br>In, followed by 2 month | rt-time and full-ti<br>and full-time part<br>ity, and another 8<br>hs of half time par | me participat<br>icipation and<br>months of ful<br>ticipation, and | lion, but do not permit a perio<br>permits a period of inactivit<br>I time participation for an equi<br>I finally ending with 3 months | d of inactivity. Refer to the Notice of Funding Opportunity for more information.<br>a. Refer to the Notice of Funding Opportunity for more information.<br>valent of 12 months full time activity over a total of 15 months.<br>of full time participation for an equivalent of 10 months of full time activity over 11 months. |                |

If you choose to divide your period of performance, follow the instructions to provide the desired dates and level of effort for each period.

| articles and a second real second                                                                                                    | ur award's Fe                                                                                                    | deral Award Idea                                                             | dification Number (FAIN):                                                                                                    |                                                                                             |                                                                                                    |                                                                                      |                                                                                                    |                                |                                |                              |                                                                                                    |                              |
|----------------------------------------------------------------------------------------------------|----------------------------------------------------------------------------------------------------|------------------------------------------------------------------------------|----------------------------------------------------------------------------------------------------|---------------------------------------------------------------------------------------------|----------------------------------------------------------------------------------------------------|--------------------------------------------------------------------------------------|----------------------------------------------------------------------------------------------------|--------------------------------|--------------------------------|------------------------------|----------------------------------------------------------------------------------------------------|------------------------------|
| I funds a variety of in                                                                                                    | dividual awan<br>H offer letter                                                                                                    | d programs. Each<br>where it is referm                                       | of these programs is subject                                                                                                    | t to different rules and guideli                                                            | nes. Refer to your award's Feo                                                                                       | leral Award Identification No                                                        | mber (FAIN) in eGMS Reach                                                                                                    | to ensure you are selecting t  | he correct prefix. Your FAIN o | an                           |                                                                                                    |                              |
| oting the incorrect pr<br>I: NEH Awards for Fa                                                                                                  | efix may resu<br>iculty at H                                                                                                    | it in a delay in pro                                                         | cessing your award.                                                                                                    |                                                                                             |                                                                                                    |                                                                                      |                                                                                                    |                                |                                |                              |                                                                                                    |                              |
| you wish to divide yo                                                                                                    | ur project int                                                                                                    | to multiple perior                                                           | is of activity?                                                                                                    |                                                                                             |                                                                                                    |                                                                                      |                                                                                                    |                                |                                |                              |                                                                                                    |                              |
| HB and FZ program                                                                                                    | s permit the                                                                                                    | division of the pr                                                           | riod of performance into a                                                                                                    | mix of part-time and full-tim                                                               | e participation, but do not p                                                                                        | ermit a period of inactivity.                                                        | Refer to the Notice of Fund                                                                                                    | ng Opportunity for more inf    | ormation.                      |                              |                                                                                                    |                              |
| FN program permits                                                                                                    | s the division                                                                                                    | of the period of                                                             | performance into a mix of p                                                                                                    | art-time and full-time partic                                                               | ipation and permits a period                                                                                         | of inactivity. Refer to the N                                                        | lotice of Funding Opportuni                                                                                                    | ty for more information.       |                                |                              |                                                                                                    |                              |
|                                                                                                    |                                                                                                    |                                                                              |                                                                                                    |                                                                                             |                                                                                                    |                                                                                      |                                                                                                    |                                |                                |                              |                                                                                                    |                              |
| uple of examples:                                                                                                    |                                                                                                    |                                                                              |                                                                                                    |                                                                                             |                                                                                                    |                                                                                      |                                                                                                    |                                |                                |                              |                                                                                                    |                              |
| month award may b                                                                                                    | e divided into                                                                                                    | 4 months of full                                                             | time participation, 3 months                                                                                                    | of inactivity, and another 8 m                                                              | onths of full time participatio                                                                                      | for an equivalent of 12 mo                                                           | nths full time activity over a t                                                                                                    | otal of 15 months.             |                                |                              |                                                                                                    |                              |
| month award may b                                                                                                    | e divided into                                                                                                    | 6 months of full                                                             | time participation, followed b                                                                                                    | y 2 months of half time parts                                                               | ipation, and finally ending wit                                                                                      | h 3 months of full time parti                                                        | cipation for an equivalent of                                                                                                    | 10 months of full time activit | y over 11 months.              |                              |                                                                                                    |                              |
| And a second second second second second second second second second second second second second second second                                  |                                                                                                    | 2                                                                            |                                                                                                    |                                                                                             |                                                                                                    |                                                                                      |                                                                                                    |                                |                                |                              |                                                                                                    |                              |
|                                                                                                    |                                                                                                    | <u>.</u>                                                                     |                                                                                                    |                                                                                             |                                                                                                    |                                                                                      |                                                                                                    |                                |                                |                              |                                                                                                    |                              |
| ·                                                                                                    |                                                                                                    |                                                                              |                                                                                                    | duration of these periods in                                                                | equivalent to the full durati                                                                                        | on of your project.                                                                  |                                                                                                    |                                |                                |                              |                                                                                                    |                              |
| cate the desired star                                                                                                    | rt/end dates                                                                                                    | for the 3 periods                                                            | below. Ensure that the tota                                                                                                    |                                                                                             |                                                                                                    |                                                                                      |                                                                                                    |                                |                                |                              |                                                                                                    |                              |
| cate the desired star                                                                                                    | rt/end dates<br>ou will be acti                                                                                                    | for the 3 periods<br>we on the project                                       | below. Ensure that the tota<br>must be at least 2 months                                                                                                    | long. Keep in mind you may                                                                  | only be in an Inactive status                                                                                        | during period 2. Selecting                                                           | an inactive status during pe                                                                                                    | riods 1 or 3 may result in a   | shorter period of performan    | ice .                        |                                                                                                    |                              |
| cate the desired star<br>ods during which yo<br>a reduction in fundi                                                                            | rt/end dates<br>nu will be acti<br>ng.                                                                                                    | for the 3 periods<br>we on the project                                       | below. Ensure that the tota<br>must be at least 2 months                                                                                                    | long. Keep in mind you may                                                                  | only be in an Inactive status                                                                                        | during period 2. Selecting                                                           | an inactive status during pe                                                                                                    | riods 1 or 3 may result in a   | shorter period of performar    | ice .                        |                                                                                                    |                              |
| icate the desired star<br>lods during which yo<br>I a reduction in fundi<br>icate the desired start                                             | <mark>rt/end dates</mark><br>ru will be acti<br>ng.<br>: and end date                                                                                                    | for the 3 periods<br>we on the project<br>es for each period                 | below. Ensure that the tota<br>must be at least 2 months<br>. After entering your desired                                                                                                    | long. Keep in mind you may<br>dates, you must click the "Sa                                 | only be in an Inactive status<br>e" button to the right before o                                                     | during period 2. Selecting                                                           | an inactive status during pe<br>tion of the Acceptance Form.                                                                                                    | riods 1 or 3 may result in a   | shorter period of performa     | ice .                        |                                                                                                    |                              |
| cate the desired star<br>lods during which yo<br>a reduction in fundi<br>cate the desired start<br>at Period Start Date                         | et/end dates<br>nu will be acting.<br>and end date                                                                                                    | for the 3 periods<br>we on the project<br>es for each period                 | below. Ensure that the tota<br>must be at least 2 months<br>After entering your desired<br>Indicate the amount of<br>time you will be working<br>on the project during the<br>first period of activity.   | long. Keep in mind you may<br>dates, you must click the "Sa<br>If "Other", please describe. | only be in an Inactive status<br>e" button to the right before o<br>Second Period Stort Date                         | during period 2. Selecting<br>continuing onto the next sec<br>Second Period End Date | an inactive status during pe<br>tion of the Acceptance Form.<br>Indicate the amount of<br>time you will be working<br>on the project during the<br>second period of activity. | riods 1 or 3 may result in a   | nhorter period of performant   | nce<br>Third Period End Date | Indicate the amount of time you will be working on the project during the third period of activity. | If 'Other', please describe. |
| cate the desired star<br>ods during which yo<br>a reduction in fundi<br>cate the desired start<br>it Period Start Date<br>or data and click Saw | et the end of the end of the end | for the 3 periods<br>we on the project<br>es for each period<br>lod End Date | below. Ensure that the tota<br>must be at least 2 months<br>. After entering your desired<br>Indicate the amount of<br>time you will be working<br>on the project during the<br>first period of activity. | long, Keep in mind you may<br>dates, you must click the "Sa<br>H "Other", please describe.  | only be in an Inactive status<br>e <sup>*</sup> button to the right before o<br>Second Period Start Date<br><b>O</b> | during period 2. Selecting<br>continuing onto the next sec<br>Second Period End Date | an inactive status during pe<br>tion of the Acceptance Form.<br>Indicate the amount of<br>time you will be working<br>on the project during the<br>second period of activity. | riods 1 or 3 may result in a   | nhorter period of performan    | nce<br>Third Period End Date | Indicate the amount of time you will be working on the project during the third period of activity. | If 'Other', please describe. |

If you choose not to divide your period of performance, provide your desired start and end dates.

| Contact Info                                                                                                    | Award Period                               | ACH Vendor Options                                         |                                          |                                  |                           |                                                                     |                                                                            |              |
|----------------------------------------------------------------------------------------------------|--------------------------------------------|------------------------------------------------------------|------------------------------------------|----------------------------------|---------------------------|---------------------------------------------------------------------|----------------------------------------------------------------------------|--------------|
| Indicate the pre                                                                                                    | fix of your award                          | s Federal Award Identifica                                 | ntion Number (FA                         | lin):                            |                           |                                                                     |                                                                            |              |
| NEH funds a var<br>Reach to ensure                                                                                                    | riety of individual a<br>you are selecting | ward programs. Each of the the correct prefix. Your FAI    | ese programs is s<br>N can also be fou   | subject to diff<br>ind on your N | ferent rule<br>EH offer l | s and guidelines. Refer to you<br>etter, where it is referred to as | award's Federal Award Identification Number (FA) the "Application Number." | IN) in eGMS  |
| Selecting the inc                                                                                                    | correct prefix may i                       | result in a delay in processi                              | ng your award.                           |                                  |                           |                                                                     |                                                                            |              |
| HB: EH Award                                                                                                    | s for Faculty at HB                        | · •                                                        |                                          |                                  |                           |                                                                     |                                                                            |              |
| Do you wish to<br>Ensure that the                                                                                                    | divide your projec<br>total duration of 1  | t into multiple periods of a<br>these periods is equivalen | activity? Please<br>It to the full durat | keep in mind<br>tion of your p   | that only<br>project.     | HB and FZ awards permit p                                           | rt-time participation or divided periods of perfo                          | rmance.      |
| A couple of example of example of | mples:                                     |                                                            |                                          |                                  |                           |                                                                     |                                                                            |              |
| A 12 month awa<br>over a total of 1                                                                                                    | ard may be divided<br>5 months.            | into 4 months of full time p                               | participation, 3 mo                      | onths of inac                    | tivity, and               | another 8 months of full time                                       | participation for an equivalent of 12 months full ti                       | ime activity |
| A 10 month awa<br>equivalent of 10                                                                                                    | ard may be divided<br>months of full tim   | into 6 months of full time p<br>e activity over 11 months. | participation, follo                     | owed by 2 mo                     | onths of ha               | If time participation, and fina                                     | ly ending with 3 months of full time participation for                     | or an        |
| No                                                                                                    |                                            | ×                                                          |                                          |                                  |                           |                                                                     |                                                                            |              |
| Uninterrupted, I                                                                                                    | Full Time Period o                         | f Performance Start Date                                   | 9                                        |                                  |                           |                                                                     |                                                                            |              |
|                                                                                                    | t:                                         |                                                            |                                          |                                  |                           |                                                                     |                                                                            |              |
| Uninterrupted, I                                                                                                    | Full Time Period o                         | of Performance End Date                                    |                                          |                                  |                           |                                                                     |                                                                            |              |
|                                                                                                    | <b>:</b>                                   |                                                            |                                          |                                  |                           |                                                                     |                                                                            |              |
|                                                                                                    |                                            |                                                            | Close                                    | Previous                         | Save                      | Save and Continue                                                   |                                                                            |              |
|                                                                                                    |                                            |                                                            | Your for                                 | m was last s                     | aved on 1                 | 1/24/2020 at 4:35 PM.                                               |                                                                            |              |

7. On the ACH Vendor Options tab, indicate the account into which payment should be deposited. You will be required to provide ACH details for the desired deposit account to NEH's accounting office via eGMS Reach at a later time. Instructions on submitting the ACH form will be included in the Notice of Action issued once your award has been processed.

| ructions:                                                                                                    |                                         |                     |                  |               |           |              |               |
|----------------------------------------------------------------------------------------------------|-----------------------------------------|---------------------|------------------|---------------|-----------|--------------|---------------|
| 11 H .I H .                                                                                                    |                                         | la el               |                  |               |           |              |               |
| would you like the direct of                                                                                                 | deposit stipend pai                     | d? Choose only or   | ne option.       |               |           |              |               |
| te: You will be required to pro                                                                                              | vide ACH details for                    | r the desired depos | sit account dire | ctly to NEH's | accountin | ng office at | a later time. |
| Select a value                                                                                                    | -                                       |                     |                  |               |           |              |               |
|                                                                                                    |                                         |                     |                  |               |           |              |               |
|                                                                                                    |                                         |                     |                  |               |           |              |               |
| nto your bank account throug                                                                                                 | h                                       |                     |                  |               |           |              |               |
| nto your bank account throug<br>Automated Clearing House (A                                                                  | h<br>CH).                               |                     |                  |               |           |              |               |
| nto your bank account throug<br>Automated Clearing House (A<br>nto the account of your emplo                                 | h<br>CH).<br>oying                      |                     |                  |               |           |              |               |
| nto your bank account throug<br>Automated Clearing House (A<br>nto the account of your emplo<br>nstitution through Automated | h<br>CH).<br><mark>Wing Clearing</mark> |                     |                  |               |           |              |               |

8. Indicate whether you require a larger first payment.

| Contact Info      | Award Period         | ACH Vendor Options            |                |           |               |           |                |             |
|-------------------|----------------------|-------------------------------|----------------|-----------|---------------|-----------|----------------|-------------|
| Instructions:     |                      |                               |                |           |               |           |                |             |
| How would you     | like the direct dep  | oosit stipend paid? Choose    | e only one opt | ion.      |               |           |                |             |
| Note: You will be | e required to provid | le ACH details for the desire | ed deposit acc | ount dire | ctly to NEH's | accountin | ng office at a | later time. |
| Select a value    |                      |                               |                |           |               |           |                |             |
| Do you need a la  | arger first paymer   | nt?                           |                |           |               |           |                |             |
| Select a value    | \$                   | •                             |                |           |               |           |                |             |
| Voc               |                      |                               |                |           |               |           |                |             |
| 105               |                      |                               |                | Close     | Previous      | Save      | Submit         |             |
| No                |                      |                               | Your f         | form was  | last saved o  | n 11/24/2 | 2020 at 3:32   | PM.         |

If you select "Yes", provide a brief explanation of the need for a larger first payment. After completing the ACH Vendor Options tab, click "Save" to save your responses and edit them at another time, or click "Submit" to submit your NEH Individual Program Acceptance Form

| w would you like the di     | reat depasit atingend paid? Chasses an  | hu one option        |               |           |                           |  |
|-----------------------------|-----------------------------------------|----------------------|---------------|-----------|---------------------------|--|
| ote: You will be required t | o provide ACH details for the desired o | leposit account dire | ctly to NEH's | accountin | g office at a later time. |  |
| Select a value              | •                                       |                      | 52<br>        |           | -                         |  |
| )o you need a larger first  | payment?                                |                      |               |           |                           |  |
| Yes                         | •                                       |                      |               |           |                           |  |
|                             |                                         |                      |               |           |                           |  |
| rovide details about the    | reason for requesting a larger first pa | ayment.              |               |           |                           |  |
| Provide details about the   | reason for requesting a larger first pa | ayment.              |               |           |                           |  |
| Provide details about the   | reason for requesting a larger first p  | ayment.              |               |           |                           |  |
| Provide details about the   | reason for requesting a larger first p  | ayment.<br>Close     | Previous      | Save      | Submit                    |  |